## So präsentieren Sie Ihre digitalen Angebote unter <u>http://netzwerk-bibliothek.de/de\_DE/angebote</u>:

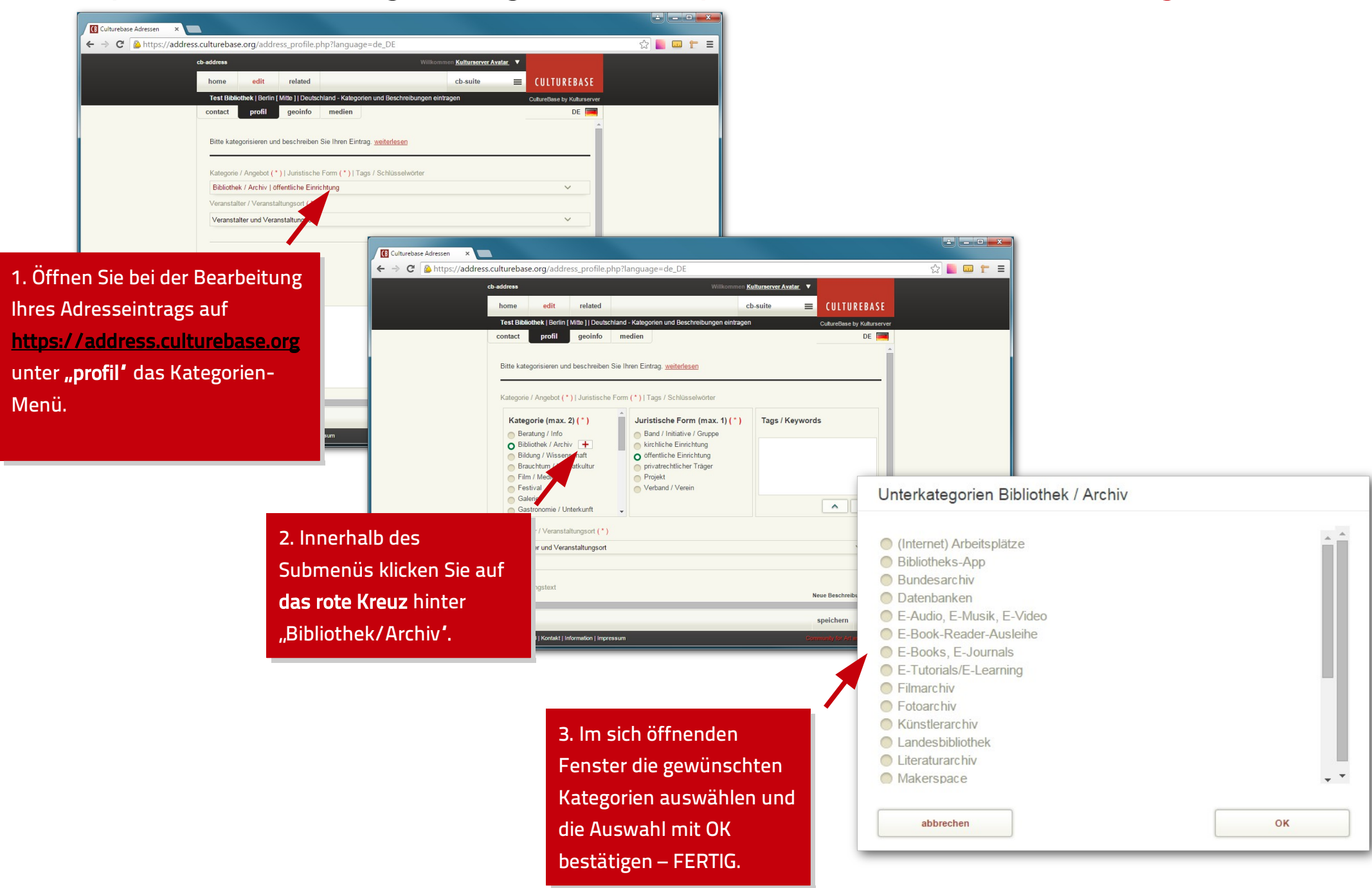